### ため池管理システムWeb画面 TOPページ

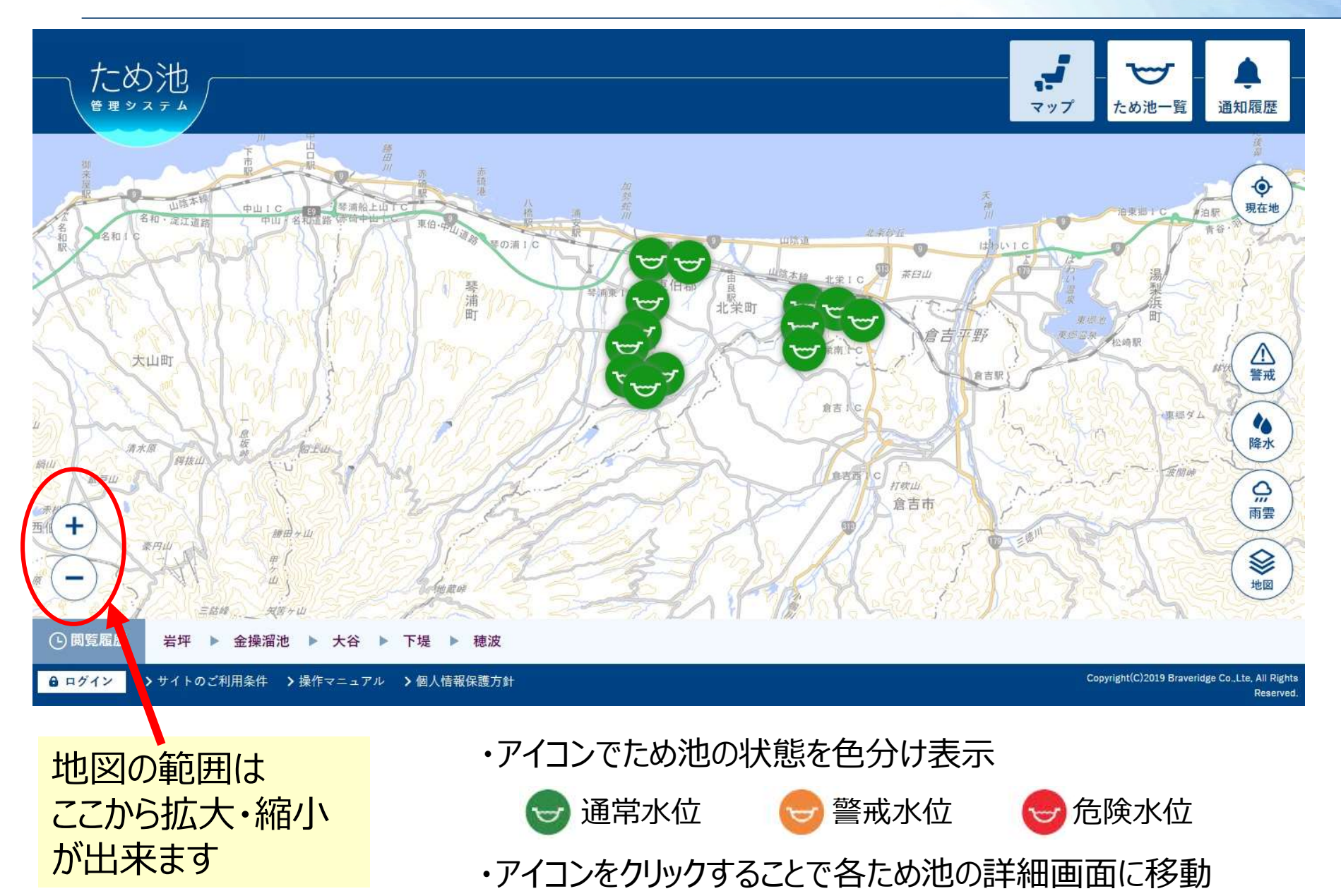

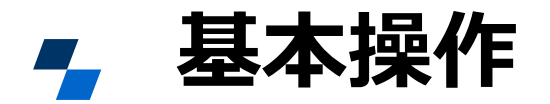

#### 1ため池のアイコン をクリック

# 

## ②詳細情報をクリック

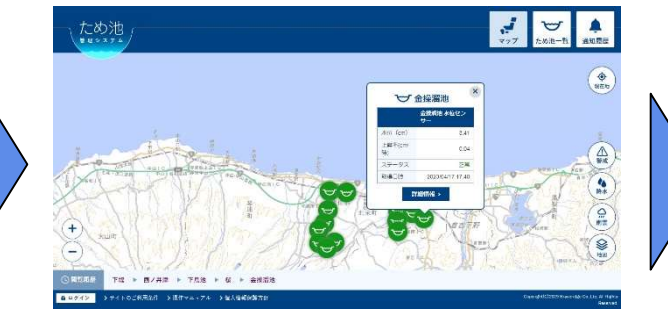

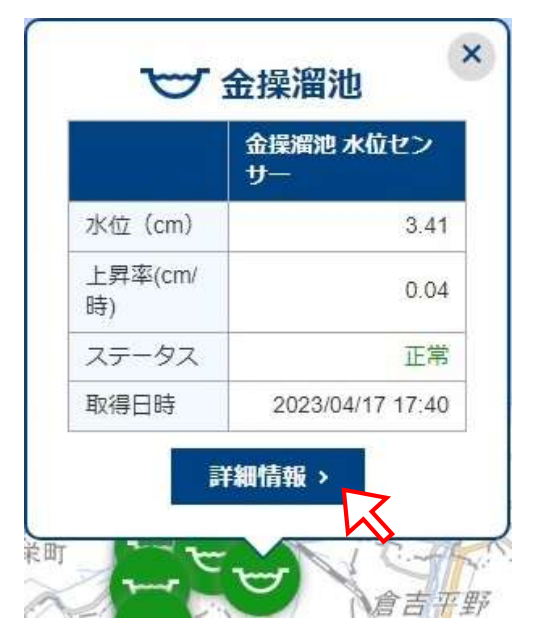

### ③ため池の情報 が表示される

| $\  \overline{D}^{0} \theta + \delta f \  \geq \  \overline{D} \phi - \  \  \overline{D} \theta \  \  \  \  \  \  \  \  \  \  \  \  \  \  \  \  \  \  $ |            |      |      |    | ▲ 39880 0 08 ±7-98300 |              |     |
|----------------------------------------------------------------------------------------------------|------------|------|------|----|-----------------------|--------------|-----|
| 1.89                                                                                                    |            |      |      |    |                       |              |     |
| -                                                                                                    |            |      |      |    |                       |              | 2.0 |
| 1                                                                                                    |            |      |      |    |                       |              |     |
| 2 .m                                                                                                    |            |      |      |    |                       |              |     |
|                                                                                                    | 9.<br>1975 | 1476 | 1414 | 24 |                       | . P.<br>3411 |     |
| Exam 0                                                                                                    |            |      |      |    |                       |              |     |
| 金田市23 カメラ                                                                                                    | -          |      |      |    |                       |              |     |

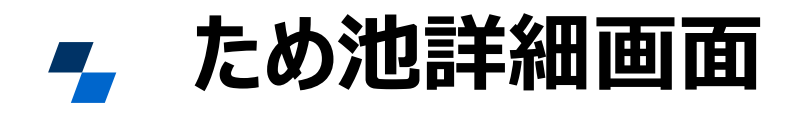

04/12

04/13

04/14

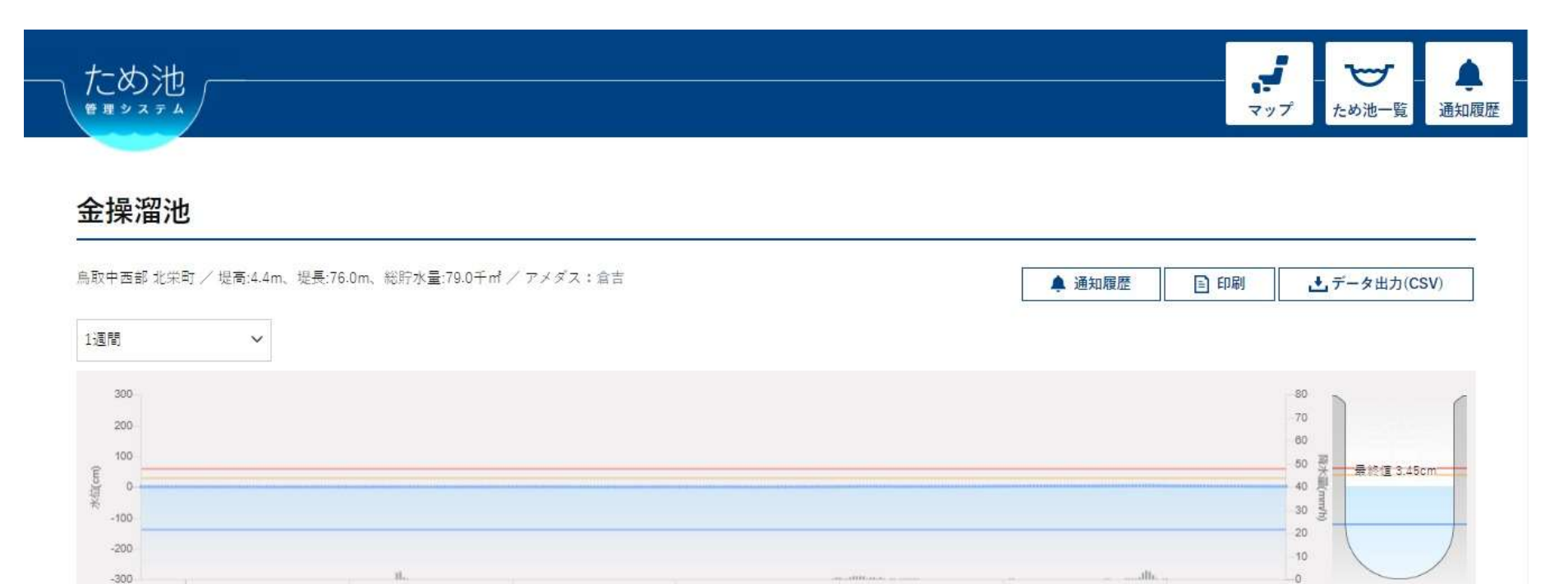

04/15

04/18

04/17

3

拡大表示 🗆

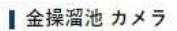

04/11

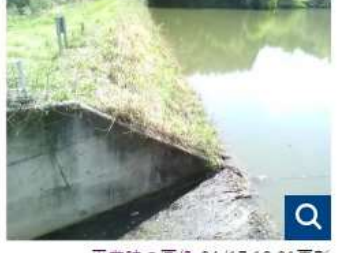

平常時の画像 04/17 12:01更新

これまで撮影した画像

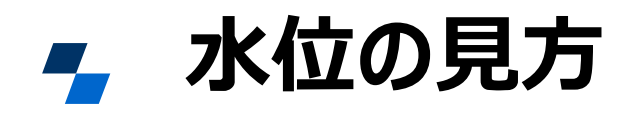

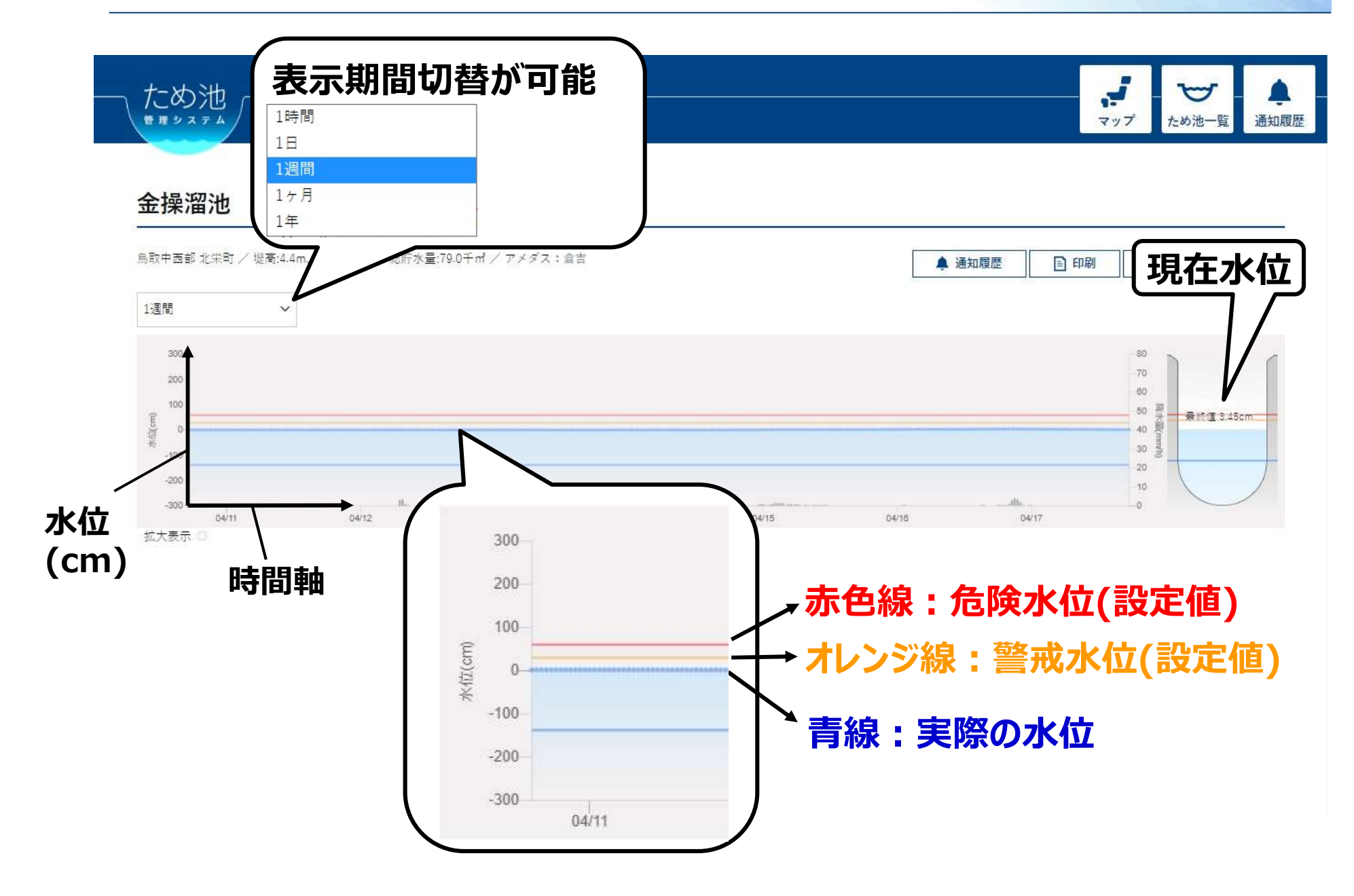

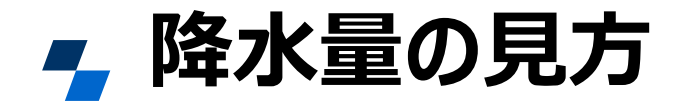

|        | 5          | ~      |      |
|--------|------------|--------|------|
|        | 9 <b>.</b> | $\sim$ | -    |
| 管理システム | マップ        | ため池一覧  | 通知履歴 |
|        |            |        |      |

#### 金操溜池

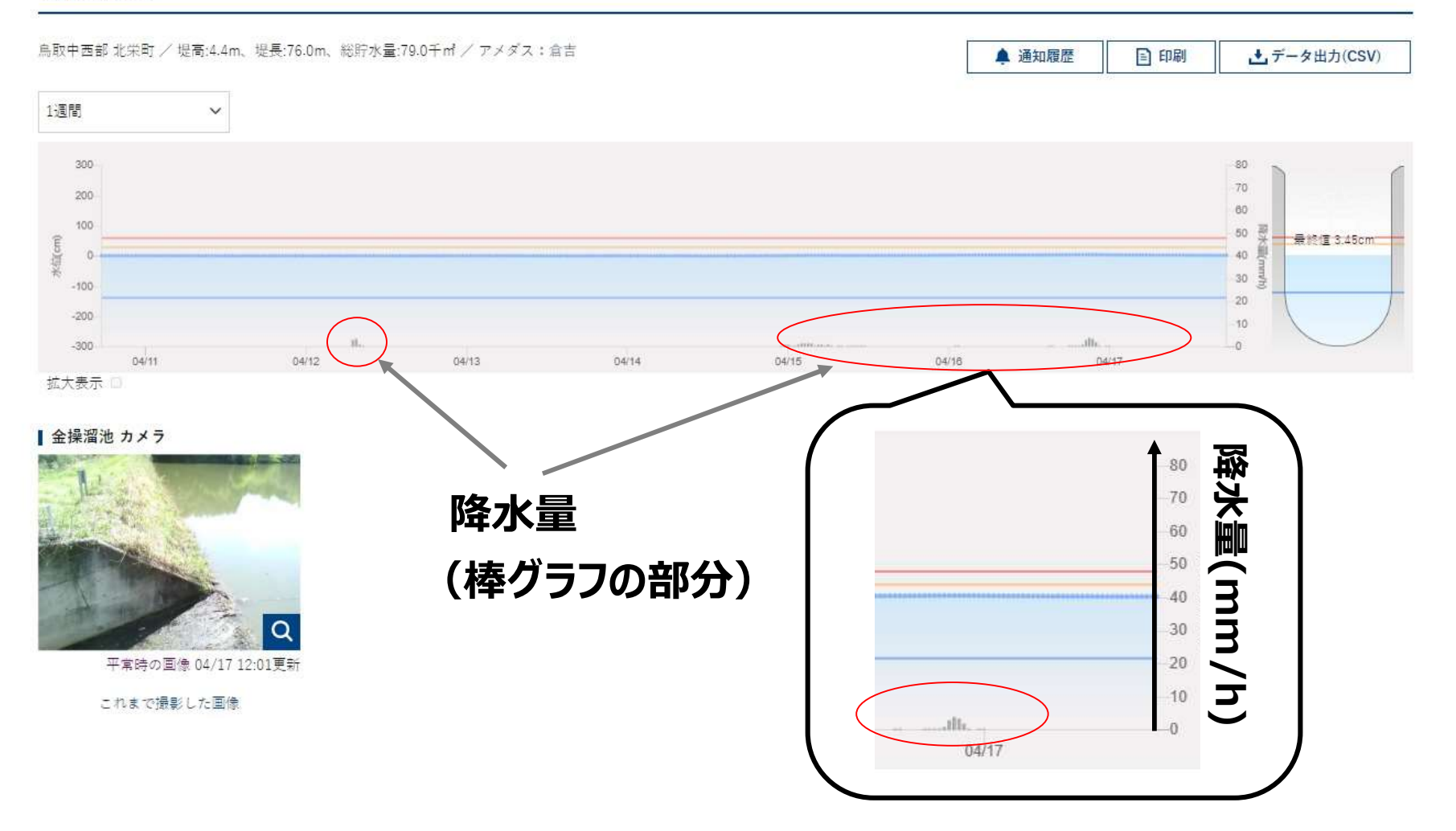

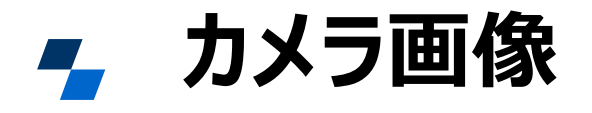

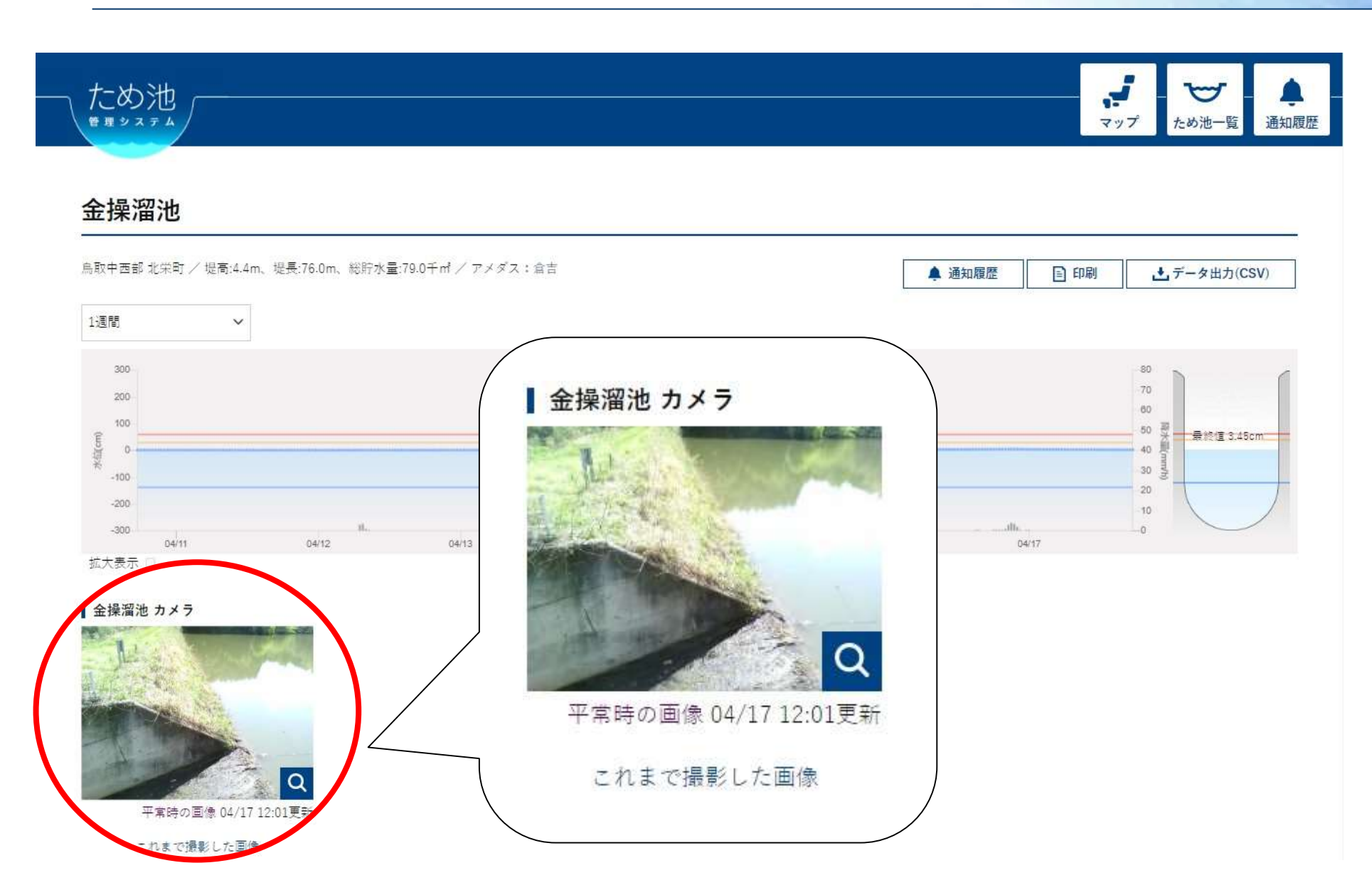

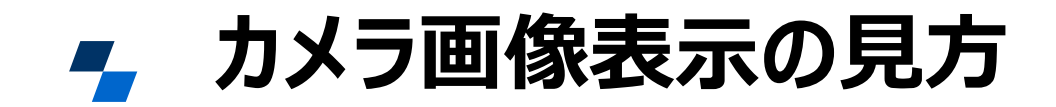

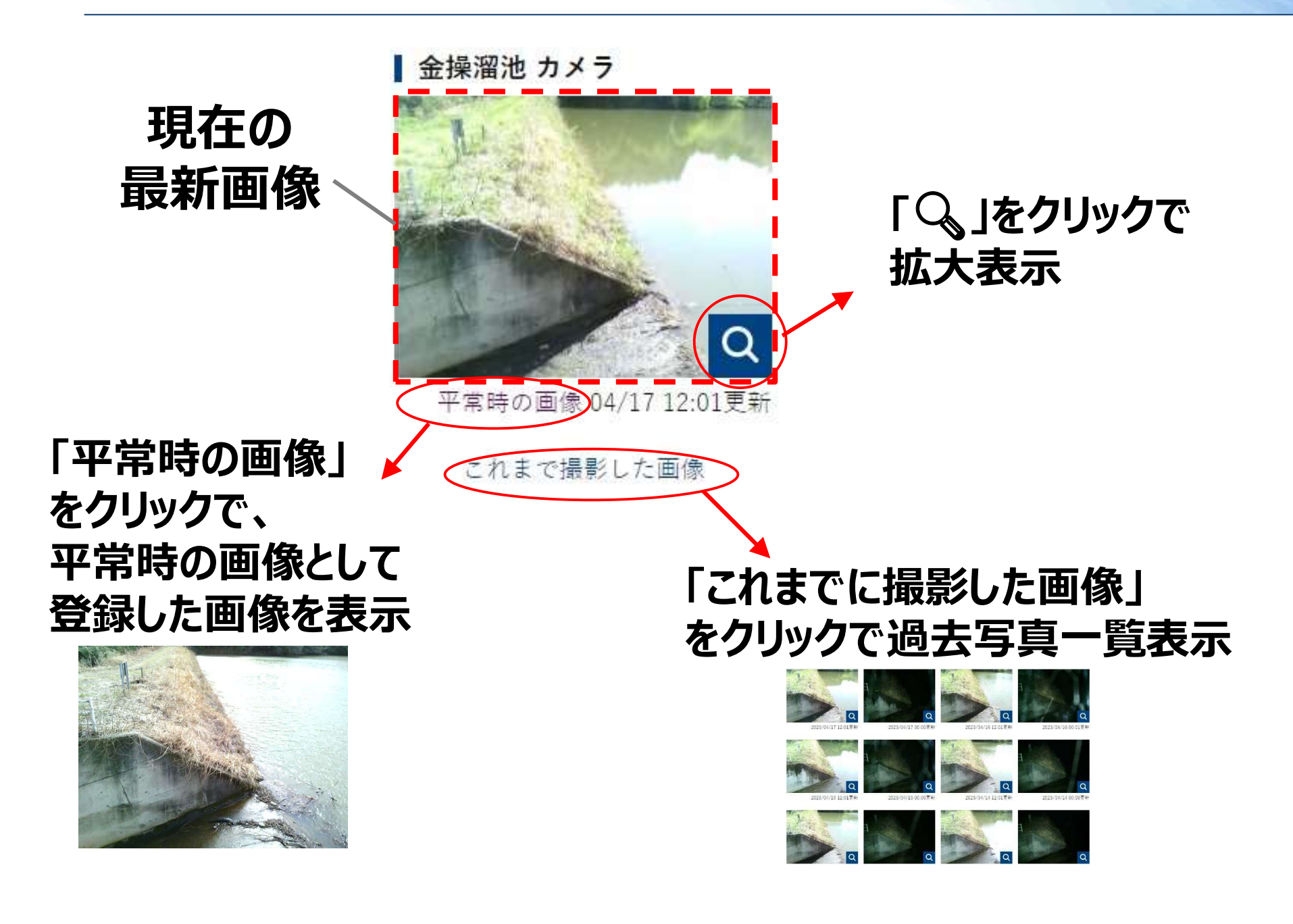

🗾 雨雲レーダー、降水量表示ボタン

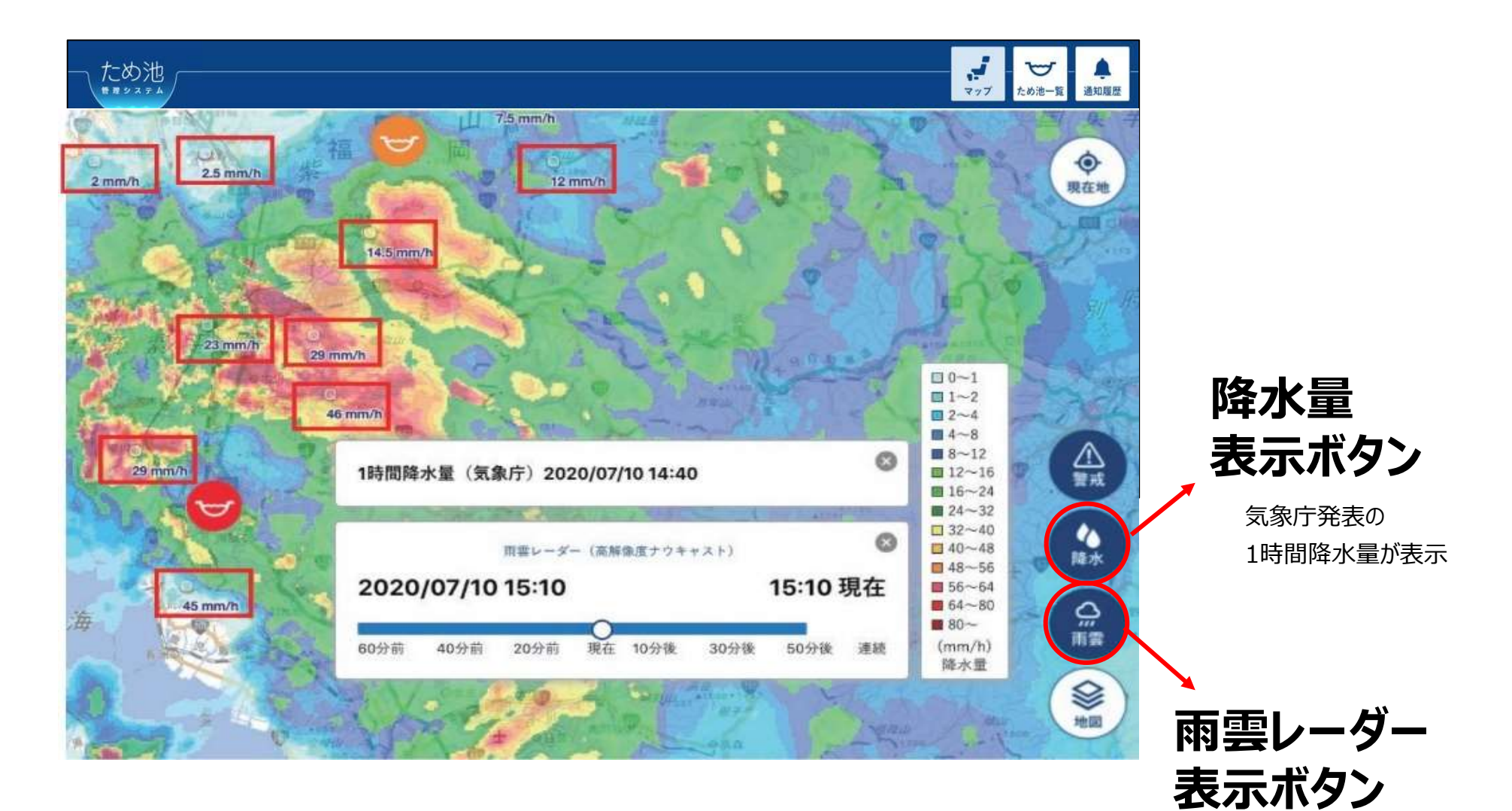